# Section 2 Behavioral Health Electronic CMS-1500 Claim Form Filing Instructions <u>www.emomed.com</u>.

Apply online via the <u>Application for MO HealthNet Internet Access Account</u> link, to utilize the internet for eligibility verification, electronic claim submissions, and RA retrieval. Each user is required to complete this online application to obtain a user ID and password. The application process only takes a few minutes and provides a real-time confirmation response, user ID, and password. Once the user ID and password has been obtained, the user can begin accessing the <u>www.emomed.com</u> website.

Users also have access to provider check amounts and the Claims Processing Schedule for the current fiscal year.

Any questions regarding the completion of the on-line Internet application, contact the MHD Help Desk at (573) 635-3559.

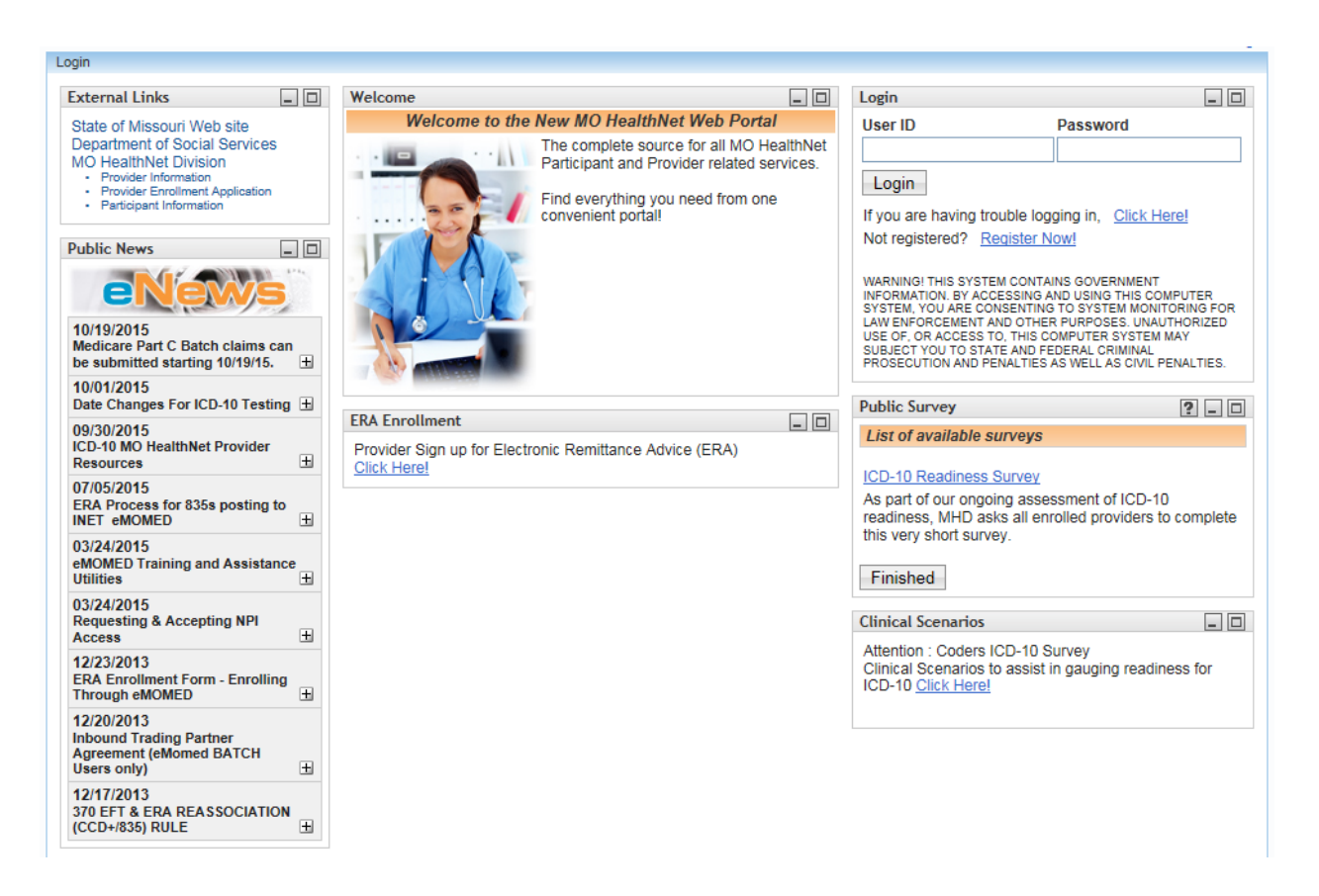

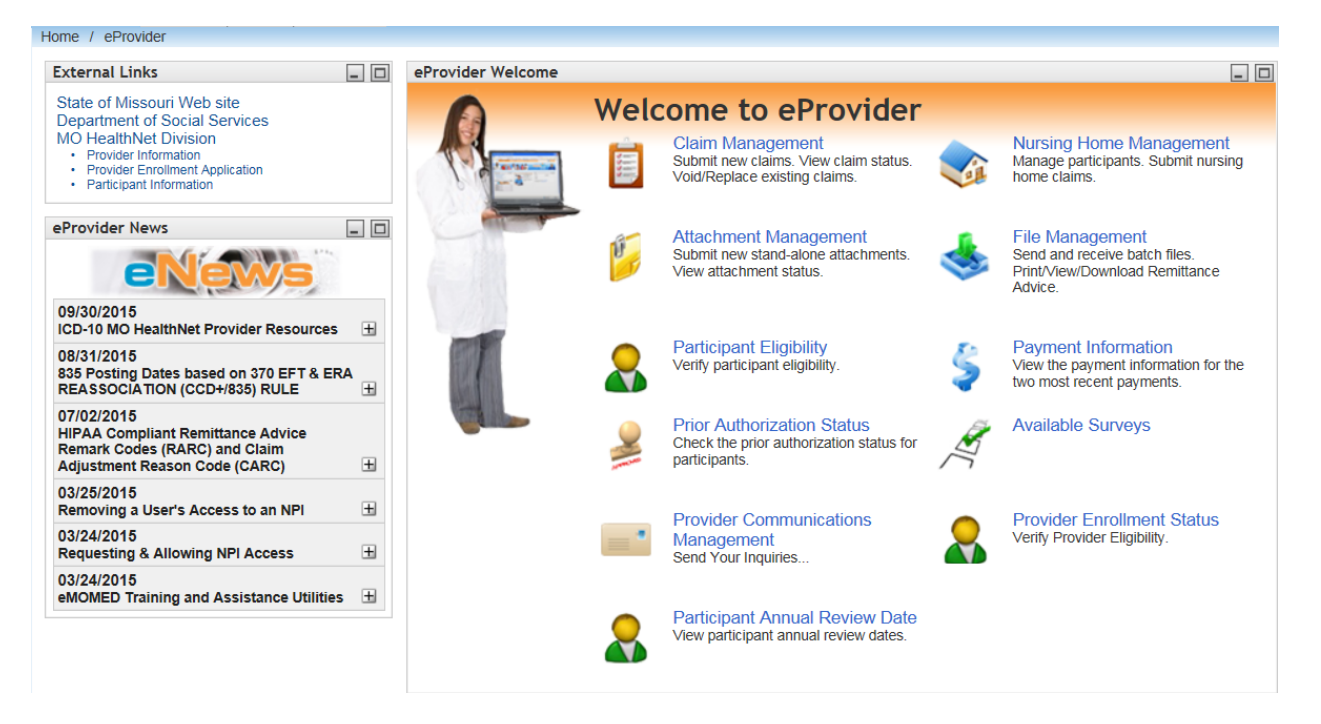

### Welcome to eProvider

## Select Claims Management

Select New Claim Select Medical (CMS 1500) form from the drop down list to begin a new claim.

| eProvider ePassport We                                                                                                    | lcome, Rhonda | Log Out |
|----------------------------------------------------------------------------------------------------|---------------|---------|
| Home / eProvider / Claim Management                                                                                                    |               |         |
| Claim Management                                                                                                    | ?             | _ 0     |
| NPI                                                                                                    |               |         |
| 😨 New Claim 👻 😨 New Xover Claim 👻                                                                                                    |               |         |
| Medical(CMS1500) rch Results                                                                                                    |               |         |
| Outpatient(UB04)   Inpatient(UB04)   Dental   Pharmacy   Submitted   Charges   Dates of Service   To   Claim Type   All   Claim Status   All   Submission Date   Submission Date   Show My Claims Only   Search   Clear |               |         |
|                                                                                                    |               |         |
| Home   Contact   Training   Search Center   Troubleshooting                                                                                                    | Y SOCIAL S    | ERVICES |

**NOTE:** An asterisk (\*) beside field numbers indicate required fields. These fields must be completed or the claim is denied. All other fields should be completed as applicable. Two asterisks (\*\*) beside the field number indicates a field is required in specific situations.

| eProvider ePassport                                  |                                                                             | Welcome, Rhonda Log Out  |
|------------------------------------------------------|-----------------------------------------------------------------------------|--------------------------|
| Home / eProvider / Claim Management                  |                                                                             |                          |
| Medical(CMS1500) Claim                               |                                                                             | ? _ 🗆                    |
| Billing NPI: M492174503<br>CORRECTIVE ACTION PAYMENT |                                                                             |                          |
| Claim Header Information                             |                                                                             | -                        |
| Participant Information                              |                                                                             |                          |
| Participant DCN *                                    | Participant Last Name *                                                     | Participant First Name * |
| Patient Account Number                               |                                                                             |                          |
| Service Information                                  |                                                                             |                          |
| Referring Provider NPI                               | Hospitalization Dates To                                                    |                          |
| Service Facility Location                            | Service Facility Name                                                       |                          |
| Cause and Diagnosis Details                          |                                                                             |                          |
| Related Cause Codes                                  | Last Menstrual Cycle Date                                                   | Diagnosis Codes *        |
| Save Claim Header Reset                              |                                                                             |                          |
| [                                                    | Q Save claim header to continue.<br>Submit Claim Printer Friendly Reset Can | cel                      |

| Claim Header Information  | Instructions for completion                                                                                                    |
|---------------------------|----------------------------------------------------------------------------------------------------|
| Participant's DCN*        | Enter the participant's eight-digit MO HealthNet<br>Departmental Client Number (DCN) as shown<br>on the participant's ID card.                                                                                                    |
| Participant's Last Name*  | Enter last name as it appears on the participant's ID card.                                                                                                    |
| Participant's First Name* | Enter first name as it appears on the participant's ID card.                                                                                                    |
| Patient Account Number    | Enter the participant's account number used by the billing provider's office.                                                                                                    |
| Service Information       | Instructions for completion                                                                                                    |
| Referring Provider NPI    | Enter the referring physician's MO HealthNet<br>National Provider Identifier (NPI) and<br>Taxonomy code (if applicable). This field is<br>required for independent laboratories and<br>independent radiology groups and physicians |

| Section 2                 | CMS-1500 Claim Filing Instruction                                                                                                    | August 2018                                                                                                    |
|---------------------------|----------------------------------------------------------------------------------------------------|----------------------------------------------------------------------------------------------------|
|                           | with a specialty of "<br>therapy).                                                                                                    | 30" (radiology/radiation                                                                                                    |
| Hospitalization Dates     | If services are provises are provised to be setting, enter the hospitalization.                                                                                                    | ded in an inpatient hospital<br>ospital From and To date of<br>Otherwise leave blank.                                                  |
| Service Facility Location | If billing for laborate<br>appropriate value. T<br>not bill for lab work<br>services were provi<br>office/clinic please I<br>The valid values are<br>77- Service Locatio                                                               | ry charges, choose the<br>The referring physician may<br>that was referred out. If<br>ded in the physician's<br>eave blank.<br>e:<br>n |
| Service Facility Name     | If services were ren<br>the home or office,<br>facility. Otherwise, I                                                                                                    | dered in a facility other than<br>enter the name of the<br>eave blank.                                                                 |
| Cause and Diagnosis De    | etails Instructions for co                                                                                                    | ompletion                                                                                                    |
| Related Cause Codes       | If services on the cl<br>participant's employ<br>other accident, chos<br>the services are not<br>leave blank.<br>The valid values are<br>AA- Auto accident<br>AB- Abuse<br>AP- Another Party F<br>EM- Employment<br>OA- Other accident | aim are related to<br>ment, auto accident or<br>se the appropriate value. If<br>related to an accident,<br>e:<br>Responsible           |
| Last Menstrual Cycle Date | e This field is required prenatal and deliver reflect the last mension                                                                                                    | d when billing global<br>ry services. The date should<br>strual period (LMP).                                                          |
| Diagnosis Codes           | Enter the complete decimals. The prima secondary diagnosi                                                                                                    | diagnosis code(s) without<br>ary diagnosis in Field 1, the<br>s in Field 2, etc.                                                       |
| Save Claim Header         | Select Save Claim I the header informat                                                                                                    | Header tab to save<br>ion.                                                                                                    |
| Reset / Cancel (claim hea | ider) Select Reset or Car<br>the data from the he                                                                                                    | ncel tab to clear all<br>eader.                                                                                                    |

# Section 2

| Add Detail Line                             |                          |                           |                     |                 |              |            |
|---------------------------------------------|--------------------------|---------------------------|---------------------|-----------------|--------------|------------|
| Detail Line Summary                         | of Service Drocedure Cod | a Modifiere               | National Drug Co    | ode B           | Total Cha    | arges : 0. |
| Add Detail Line #1                          | of service Procedure Cou | e moumers                 | National Drug Co    | Jue Di          | nieu Charges | Action     |
| Dates of Service *                          | Place of Service *       |                           |                     |                 |              |            |
| 10/01/2015 10/01/2                          | Modifiere                |                           |                     | ▼               |              |            |
|                                             |                          |                           |                     |                 |              |            |
| National Drug Code                          | Decimal Quantity         | (99999999.999)            | Pres                | cription Number |              |            |
| Diagnosis Code *<br>- Select One -          | Billed Charges *         |                           | Days                | Units Billed *  |              |            |
| Conditions  Emergency EPSDT Family Planning | Performing Provid        | er NPI                    |                     |                 |              |            |
| Save Detail Line to Claim Reset             |                          |                           |                     |                 |              |            |
|                                             | Q Save De                | tail Line to Claim to con | tinue.<br>et Cancel |                 |              |            |
| Add Detail Line Summ                        | ary                      | Instruction               | ns for con          | npletion        |              |            |
| Date(s) of Service*                         |                          | Enter the F               | rom Date            | / To Date       | e of Servic  | е.         |
| Place of Service*                           |                          | Enter the a               | ppropriate          | place of        | service (F   | OS)        |
| Noto: Doforonce march                       | rom onosifia rea         |                           |                     | DIIIEU.         |              |            |
| Note: Reference prog                        | ram specific pro         | The volid D               | als for app         | propriate       | POS code     | :5.        |
|                                             |                          |                           | Co coues            | sale.           |              |            |
|                                             |                          |                           |                     |                 |              |            |
|                                             |                          |                           | ss Sheller          | S               |              |            |
|                                             |                          |                           |                     |                 |              |            |
|                                             |                          | 12 Home                   | –                   |                 |              |            |
|                                             |                          | 13 Assisted               | Living Fa           | acility         |              |            |
|                                             |                          | 14 Group F                | lome                |                 |              |            |
|                                             |                          | 21 Inpatien               | it Hospital         |                 |              |            |
|                                             |                          | 22 Outpatie               | ent Hospita         | al              |              |            |
|                                             |                          | 23 Emerge                 | ncy Room            | I Hospital      | l            |            |
|                                             |                          | 32 Nursing                | Facility            |                 |              |            |
|                                             |                          | 33 Custodi                | al Care Fa          | acility         |              |            |
|                                             |                          | 50 Federal                | ly Qualifie         | d Health        | Center (FC   | (OHC       |
|                                             |                          | 51 Inpatien               | t Psychiat          | ric Facilit     | .V           | ,          |
|                                             |                          | 52 Psychia                | tric Facility       | v Partial I     | Hospitaliza  | ation      |
|                                             |                          | 53 Commu                  | nity Menta          | al Health       | Center       |            |
|                                             |                          | 55 Resider                | ntial Subst         | ance Abi        | ise Trmt. F  | acilit     |
|                                             |                          | 56 Psychia                | tric Reside         | ential Tre      | atment Ce    | nter       |
|                                             |                          | 57 Non-Re                 | sidential S         | Substance       | - Abuse Tr   | rmt        |
|                                             |                          | 61 Compre                 | hensiva Ir          | natient F       | ?ehah Fac    | ilitv      |
|                                             |                          | 62 Compre                 | hensive (           | )utnation(      | Rehah Fe     | acility    |
|                                             |                          | 72 Rural L                | aalth Clini         |                 |              | Jointy     |
|                                             |                          | $1 \ge 1$ (u) al $\Pi$    |                     | Schoole         |              |            |
|                                             |                          | OR Schools                |                     | SCHOOLS         |              |            |
|                                             |                          |                           | )<br>Inlicted Fe    | oility (        |              |            |
|                                             |                          |                           | THISLEU Pa          | Cinty           |              |            |

| Procedure Code*     | Enter the appropriate procedure code.                                                                                                    |
|---------------------|----------------------------------------------------------------------------------------------------|
| Modifiers**         | Enter the applicable modifier, if any, corresponding to the service rendered.                                                                                                    |
| National Drug Code  | Procedure Code (Current Procedural<br>Terminology (CPT) / Health Care Procedure<br>Coding System (HCPCS)) entered represents<br>a drug, enter the precise National Drug Code<br>(NDC) assigned to the product dispensed or<br>administered as it appears on the<br>package. Enter the 5-4-2 format, if the drug<br>code on the package is not in 5-4-2 format,<br>enter zeros in front of the numbers listed for<br>each field. For example:<br>NDC 45-143-20 is listed as 00045-0143-20. |
| Decimal Quantity    | Procedure Code (CPT/HCPCS) entered<br>represents a drug, enter the decimal quantity<br>dispensed or used in administration, as follows:                                                                                                    |
|                     | Number of tablets dispensed,<br>Number of grams for ointments or powders.<br>Number of cc's (ml's) administered for solution<br>products (ampule, I.V. bag, bottle, syringe,<br>vial).<br>Number of vials used containing powder for<br>reconstitution.<br>Immunizations and vaccines need to be billed<br>by the ml/cc not by the dosed administered<br>(ampule, I.V. bag, bottle, syringe, vial)<br>Number of Kits administered 1 Kit = 1 unit<br>(Implants, Pegasys, Copaxone)         |
| Prescription Number | Procedure Code (CPT/HCPCS) entered<br>represents a drug, enter the number assigned<br>by the pharmacy, outpatient facility or<br>physician's office or enter a sequential<br>identification number in this field. If the billing<br>provider chooses to use the patient account<br>number, an additional unique identifying<br>character must be added to identify different<br>injections administered on the same date of<br>service.                                                   |

**Note:** This number is used to sort claims submitted electronically on the remittance advice.

| Diagnosis Code*           | Select the desired Diagnosis Code.                                                                                                    |
|---------------------------|----------------------------------------------------------------------------------------------------|
| Billed Charges*           | Enter the provider's usual and customary<br>charge per detail line. This should be the total<br>charge if multiple days or units are shown.                                                                                |
| Days/Units Billed*        | Enter the number of days or units of service provided for detail line.                                                                                                    |
| Conditions                | Check the box for service provided involving<br>one or more of the following:<br>Emergency Services;<br>Early and Periodic Screen for Diagnosis and<br>Treatment (EPSDT) of children services;<br>Family Planning services |
| Performing Provider NPI** | This field is required for a clinic, radiology,<br>teaching institution or <b>group practice</b> only.<br>Enter the Missouri MO HealthNet Provider<br>Identifier (NPI)                                                     |
| Taxonomy Code**           | Enter the performing Provider taxonomy code,<br>(if applicable) of the physician or other<br>professional who performed the service.                                                                                       |
| Save Detail Line to Claim | Select Save Detail Line to Claim tab to<br>save the detail line information. This <b>only</b><br><b>saves</b> the <b>current detail line</b> , the claim must<br>still be submitted.                                       |

### Reset / Cancel (claim detail)

Select Reset or Cancel button to clear the data from the Claim Detail Line section.

| Other Payers          |                       |                                  |                  |                                            | Ξ.           |
|-----------------------|-----------------------|----------------------------------|------------------|--------------------------------------------|--------------|
| Header Summary        | r                     |                                  |                  |                                            |              |
| Payer ID              | Payer Name            | Paid Date                        | Filing Indicator | Paid Amount                                | Action       |
| Add/Edit Details      |                       |                                  |                  |                                            |              |
| Filing Indicator *    |                       |                                  | V                | Payer Responsibility Sequer<br>P - Primary | nce Number * |
| Other Payer ID * 1    |                       | Other Payer Nat<br>Primary Payer | me *             | Paid Date *                                |              |
| Paid Amount *<br>0.00 |                       | Total Denied An<br>0.00          | nount *          | Remittance Advice Remark (                 | Codes        |
| Payer at Head         | der Level             |                                  |                  |                                            |              |
| Save Other Payer      | Data and Manage Codes |                                  |                  |                                            |              |
| Save Other Pay        | er To Claim Reset     |                                  |                  |                                            |              |

#### **Other Payer Attachment \***

Enter the Other Payer (insurance) information reported from the Other Payer Explanation of Benefits (EOB) or the Other Payer (insurance) Remittance Advice

| Other Payers                                                                                                    |                                                                                                    |                                                      |                  |                                                                       | 8      |
|----------------------------------------------------------------------------------------------------|----------------------------------------------------------------------------------------------------|------------------------------------------------------|------------------|-----------------------------------------------------------------------|--------|
| Header Summ                                                                                                    | ary                                                                                                    |                                                      |                  |                                                                       |        |
| Payer ID                                                                                                    | Payer Name                                                                                                    | Paid Date                                            | Filing Indicator | Paid Amount                                                           | Action |
| Add/Edit Detail                                                                                                    | is                                                                                                    |                                                      |                  |                                                                       |        |
| AM - Automol<br>BL - Blue Cro<br>CH - Champu<br>CI - Commerc<br>DS - Disability<br>HM - Health M<br>LI - Liability<br>OF - Other Fe<br>TV - Title V<br>VA - Veteran<br>WC - Workern<br>ZZ - Mutually<br>99 - Self Pay<br>10 - Central O<br>11 - Other No<br>21 - Preferred<br>13 - Point of S<br>14 - Exclusive<br>5 - Indemnit<br>16 - Health M<br>MA-Medicare<br>MB-Medicare<br>MC-MO Healt | bile Medical<br>ss/Blue Shield<br>is<br>ial Insurance Co.<br>Maintenance Organization<br>Medical<br>ederal Program<br>Administration Plan 2376<br>s Compensation Health Cl<br>Defined - Unknown<br>Certification<br>n-Federal Programs<br>1 Provider Organization (P<br>Service (POS)<br>a Provider Organization (E<br>y Insurance<br>aint Org Medicare Risk<br>thNet | Refers to Veterans Affairs Plar<br>aim<br>PO)<br>PO) | Friendly Reset   | Payer Responsibility Seque<br>Paid Date *<br>Remittance Advice Remark | Codes  |

## Filing Indicator\*

Select the filing indicator that defines the other payer type.

| Other Payers        | E Contraction of the second second second second second second second second second second second second second |                        |                        |                                                                                           | 6            |
|---------------------|----------------------------------------------------------------------------------------------------|------------------------|------------------------|-------------------------------------------------------------------------------------------|--------------|
| Header Summ         | nary                                                                                                    |                        |                        |                                                                                           |              |
| Payer ID            | Payer Name                                                                                                    | Paid Date              | Filing Indicator       | Paid Amount                                                                               | Action       |
| Add/Edit Deta       | nils                                                                                                    |                        |                        |                                                                                           |              |
| Filing Indicate     | or *                                                                                                    |                        | ~                      | Payer Responsibility Seque                                                                | nce Number * |
| Other Payer I       | D *                                                                                                    | Other Payer N          | ame *                  | S - Secondary<br>T - Tertiary                                                             |              |
| Paid Amount<br>0.00 | •                                                                                                    | Total Denied #<br>0.00 | Amount *               | A - Payer Responsibility Fo<br>B - Payer Responsibility Fi<br>C - Payer Responsibility Si | ve<br>ix     |
| Payer at F          | leader Level                                                                                                    |                        |                        | D - Payer Responsibility S<br>E - Payer Responsibility Ei                                 | ght          |
| Save Other Pr       | ayer Data and Manage Codes                                                                                      |                        |                        | G - Payer Responsibility Te<br>H - Payer Responsibility F                                 | en           |
| Save Other          | Payer To Claim Reset                                                                                            |                        |                        | responsibility C                                                                          |              |
|                     |                                                                                                    | Submit Claim           | Printer Friendly Reset | Cancel                                                                                    |              |

Payer Responsibility Sequence Number \*

Other Payer ID\*

Indicate which other payer processed the claim. Select primary, secondary, tertiary, etc.

Enter the unique identifier of the other payer as provided on the other payer remittance advice. This field may contain numeric or alphanumeric data up to 20 characters in length.

**Note:** If not provided, use sequential numbering starting with one (1) for the first payer, two (2) for the second other payer, and etc.

Note: The payer ID in the header must correspond to the payer ID in the detail. For example, if payer has a payer ID of 1234 on the header, must also have a payer ID of 1234 on the detail.

| Other Payer Name*                | Enter the name of the Other Payer.                                                                                                    |
|----------------------------------|----------------------------------------------------------------------------------------------------|
| Paid Date*                       | Enter the date the other payer paid.                                                                                                    |
| Paid Amount*                     | Enter the amount paid including decimals by the Other Payer.                                                                                                    |
| Total Denied Amount**            | Enter the <b>total</b> denied amount including decimals processed by the Other Payer.                                                                                                    |
| Remittance Advice Remark Codes   | Enter the Health Insurance Portability and<br>Accountability Act (HIPAA) approved X12<br>remittance remark code reported for this claim<br>on the remittance advice or claim status<br>response received from the other payer. |
| Payer at Header Level (checkbox) | Check the box if the other payer is at the header level.                                                                                                    |
| Save Other Payer Data            | Select Save Other Payer Data to Claim                                                                                                    |

# and Manage Codes

to save the **Header Summary** information.

| Line Item(s)                                                                                                    | Claim Group Code                                      | Claim Adjustment Reason Code   | Adjustment Amount   | Actio |
|----------------------------------------------------------------------------------------------------|-------------------------------------------------------|--------------------------------|---------------------|-------|
| Add / Edit Other I                                                                                                    | Payer Detail Information                              |                                |                     |       |
| Associated Line I                                                                                                    | tems *                                                |                                |                     |       |
| Claim Group Cod<br>CO - Contractual O<br>CR - Contractual O<br>CR - Contractual O<br>CR - Other Adjustm<br>Pi - Payer Initiated<br>PR - Patient Respon | e *<br>bigations<br>Antonis<br>Reductions<br>sibility | Claim Adjustment Reason Code * | Adjustment Amount * |       |
| - Select One -                                                                                                    | ×                                                     |                                | ()                  |       |
| Save Codes to Ot                                                                                                    | her Payer Reset                                       |                                |                     |       |

**Note:** The next step is to complete the Group Code, Reason Code, and Adjust Amount for this Payer. The claim must still be submitted.

| Associated Line Item (checkboxes)* | Select the appropriate checkboxes to enter the detail lines the other payer codes apply.                                     |
|------------------------------------|----------------------------------------------------------------------------------------------------|
| Claim Group Code*                  | Enter the HIPAA- approved X12 adjustment group code assigned by the other payer. If other payer does not use HIPAA- approved |

adjustment group codes, you must determine which approved code would be appropriate to submit.

**Note:** Each adjustment **group code** should be entered if multiple adjustment group codes are reported on the Explanation of Benefits (EOB) or Remittance Advice (RA).

**Note:** Other Payer adjustments reported to the claim's **total billed** amount at the **header** level **(one total sum)** must be reported on the Other Payer Header.

**Note:** Other Payer adjustments reported to the claim's **detail line** billed amounts must be reported on the **Other Payer Detail**.

**Note:** If **both** header and detail line level adjustments were made by the other payer, **both** the Other Payer Header and the Other Payer Detail must be completed.

ONLY approved Health Insurance Portability and Accountability Act (HIPAA) X12 codes are acceptable. These codes can also be found in the <u>HIPAA Related Code List</u> under the Quick Links at <u>http://www.dss.mo.gov/MHD</u>.

| Claim Adjustment Reason Code* | Other payer paper remittance advices do not<br>show adjustment reason code for the<br>deductible and coinsurance. Enter <b>"001</b> " for<br>billing deductible and <b>"002</b> " for coinsurance.<br>Part C-NON QMB paper remittance advices do<br>not show adjustment reason code for the<br>copay. Enter <b>"003</b> " for billing copay. |
|-------------------------------|----------------------------------------------------------------------------------------------------|
| Adjustment Amount*            | Enter the <b>Adjustment Amount(s)</b> , including decimals, assigned on the claim by the other payer. The Adjustment Amount(s) is the amount that was NOT paid by the other payer, thus adjusting the reimbursement or covered amount from the submitted charge.                                                                             |
| Save Codes to Other Payer     | Select Save Codes to Other Payer<br>to save the Codes to Other Payer information<br>to the claim. Note: The claim must still be<br>submitted.                                                                                                    |
| Save Other Payer to Claim     | Select Save Other Payer to Claim<br>to save Other Payer to Claim information to the<br>claim. Note: The claim must still be submitted.                                                                                                    |

| Invoice of Cost (click to manage)                  |  |
|----------------------------------------------------|--|
| Certificate of Medical Necessity (click to manage) |  |
| Submit Claim Printer Friendly Reset Cancel         |  |

Invoice of Cost Attachment

Complete the Invoice of Cost attachment, If applicable.

| nvoice of Cost Details Sumn | nary               |                   |               |        |
|-----------------------------|--------------------|-------------------|---------------|--------|
| ine Item(s)                 | Vendor Name        | Date of Invoid    | e             | Action |
| Add/Edit Invoice of Cost    |                    |                   |               |        |
| laim Line Numbers Associa   | ted with Invoice * |                   |               |        |
| 1 2 3                       |                    |                   |               |        |
| /endor/Supplier Name *      |                    | Date of Invoice * |               |        |
| dd/Edit Cost Details For Th | is Invoice of Cost |                   |               |        |
| Cost Details Summary        | /                  |                   |               |        |
| Item Description            | Unit Cost          | Total Cost        | Cost Type     | Action |
| Add/Edit Cost Details       |                    |                   |               |        |
| Item Description *          |                    |                   |               |        |
|                             |                    |                   |               |        |
| Unit Cost *                 | Total Cost *       |                   | Cost Type *   |        |
|                             |                    |                   | ○ MSRP ○ Cost |        |
| Complete Database 10 Press  | teret              |                   |               |        |

## Medical Necessity Attachment

Complete the Certificate of Medical Necessity attachment, if applicable.

| Certificate of Medical Necessity           |                                            |                     | 1      |
|--------------------------------------------|--------------------------------------------|---------------------|--------|
| Medical Necessity Summary                  |                                            |                     |        |
| Line Number/Procedure Code                 | Description                                | Reason              | Action |
| Add/Edit Medical Necessity                 |                                            |                     |        |
| - Select One -                             |                                            |                     |        |
| Description *                              |                                            |                     |        |
| Reason *                                   |                                            |                     |        |
| Attending/Prescribing Provider Last Name * | Attending/Prescribing Provider First Name  | Prognosis           |        |
| Attending/Prescribing Provider NPI *       | Provider Signature is on File *            | Prescription Date * |        |
| Save Med Nec to Claim Reset                |                                            |                     |        |
|                                            | Submit Claim Printer Friendly Reset Cancel |                     |        |

| Submit Claim     | Select Submit Claim to submit the claim.                                         |
|------------------|----------------------------------------------------------------------------------|
| Printer Friendly | Select Printer Friendly to open the claim in a printer friendly PDF format.      |
| Reset            | Select Reset to discard all of the previously entered medical claim information. |

Cancel

Select Cancel to discard all of the previously entered medical claim information.

| Claim Status                                             |                                         |                                    | ? - 0                  |
|----------------------------------------------------------|-----------------------------------------|------------------------------------|------------------------|
| 🕑 Claim received.<br>🛐 This claim has a status of K - To | Be Denied, therefore some functions are | not available.                     |                        |
|                                                          |                                         | Claim Details                      |                        |
| S Void S Replacement                                     | mely Filing 🖓 Copy Claim 👻 🔬 View Cla   | aim Details 🔁 Printer Friendly     |                        |
| Participant Details                                      | Claim Data                              |                                    | Payment Details        |
| Participant Name<br>IMA PATIENT                          | ICN<br>4915326000950                    | Claim Submisson Date<br>11/22/2015 | Total Paid<br>0.00     |
| Participant DCN<br>01010101                              | First Date Of Service<br>10/01/2015     | Last Date of Service<br>10/01/2015 | RA Date                |
|                                                          | Claim Type<br>MEDICAL                   | Bill Type                          | Check Number           |
|                                                          | Total Charges<br>100.00                 |                                    |                        |
| Provider Details                                         | Claim Status Details                    |                                    |                        |
| NPI<br>M492174503                                        | Claim Status<br>33                      | Category Code<br>F0                | Entity Identifier Code |
| Taxonomy Code                                            | Status Effective Date<br>11/22/2015     | Adjudication Date<br>11/22/2015    |                        |

#### **Claim Status**

Processed claim has a status of K to be **Denied**. Processed claim has a status of I to be **Paid**. Processed claim has a status of C -**Captured** claim is still processing. (i.e. attachment, authorization, consultant review) This claim should not be resubmitted until it has a status of I or K.

Internal Control Number (ICN) Number Each processed claim is assigned an ICN.

# Electronic CMS-1500 Medicare Professional Crossover Claim Form Filing Instructions

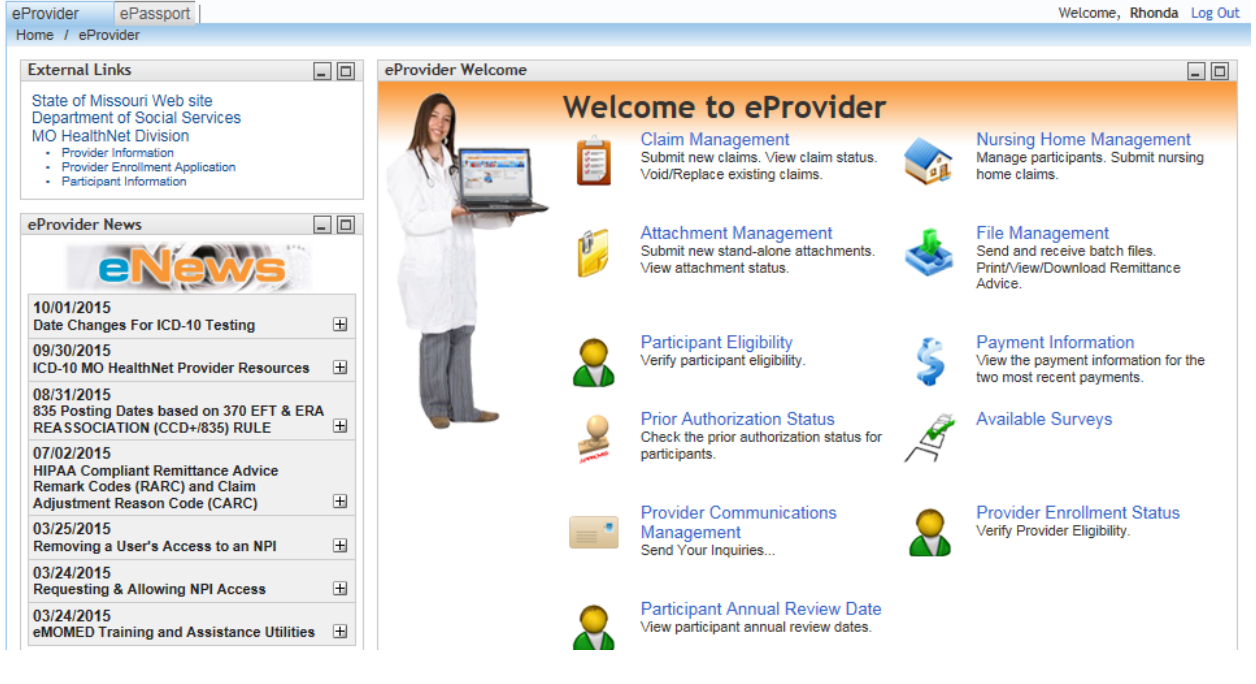

#### Welcome to eProvider

#### Select Claims Management

Select New Medicare Crossover Claim Select the appropriate crossover claim type from the drop down list to begin a new crossover claim.

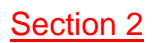

| N.                  | Home             | Contact                | Training                    | Search Center     | Troubleshooting       | 9                       |
|---------------------|------------------|------------------------|-----------------------------|-------------------|-----------------------|-------------------------|
| Provider ePasspo    | ort              |                        |                             |                   |                       | Welcome, Rhonda Log Out |
| forme / eProvider / | Claim Manageme   | nt                     |                             |                   |                       |                         |
| Claim Manageme      | nt               |                        |                             |                   |                       | ? - 0                   |
| NUT                 |                  |                        |                             |                   |                       |                         |
| M492174503          | - CORRECTIVE AC  | TION PAYMENT           | V                           |                   |                       |                         |
|                     | <b>A</b>         |                        |                             |                   |                       |                         |
| g New Claim +       | g New Xover Clai | m <del>*</del>         |                             | Dec. to           |                       |                         |
| CA                  | Medicare CMS-15  | 00 Part B Professional |                             | Results           |                       |                         |
|                     | Medicare UB-04 E | OU Part C Professional |                             |                   |                       |                         |
| Advanced            | Medicare UB-04 P | Part C Institutional   |                             |                   |                       |                         |
| O Daily Claim 5     | Medicare UB-04 P | Part B Professional    |                             |                   |                       |                         |
|                     | Medicare UB-04 P | Part C Professional    |                             |                   |                       |                         |
| Participant DCN     | Charges          |                        |                             |                   |                       |                         |
|                     |                  |                        |                             |                   |                       |                         |
| Dates of Service    | To               |                        |                             |                   |                       |                         |
| Claim Tune          |                  |                        |                             |                   |                       |                         |
| All                 | ×                |                        |                             |                   |                       |                         |
| Claim Status        |                  |                        |                             |                   |                       |                         |
| All                 | ×                |                        |                             |                   |                       |                         |
| Submission Date     |                  |                        |                             |                   |                       |                         |
|                     |                  |                        |                             |                   |                       |                         |
| Show My Cla         | ims Only         |                        |                             |                   |                       |                         |
| Carr                | ch. Churr        |                        |                             |                   |                       |                         |
| 000                 | Ciear            |                        |                             |                   |                       |                         |
| Eisish              |                  |                        |                             |                   |                       |                         |
| rinish              |                  |                        |                             |                   |                       |                         |
|                     |                  |                        |                             |                   |                       |                         |
| iome   Contact      | Training   Sea   | irch Center   Troubles | shooting                    |                   |                       | SOCIAL SERVICE          |
|                     |                  |                        |                             |                   |                       | TOPAL SERVICE           |
| are CMS-1500 P      | art B Profession | al Claim               |                             |                   |                       | ?                       |
| g NPI: M49217       | 4503             |                        |                             |                   |                       |                         |
| RECTIVE ACTION      | PAYMENT          |                        |                             |                   |                       |                         |
| n Header Infor      | mation           |                        |                             |                   |                       |                         |
| icipant Informat    | ion              |                        |                             |                   |                       |                         |
| icipant DCN *       |                  | P                      | articinant Last Name *      |                   | Participant First Nam | 1e *                    |
|                     |                  | i i                    | and part East Harris        |                   |                       |                         |
|                     |                  |                        |                             |                   |                       |                         |
| ent Account Nui     | nber             | P                      | articipant Medicare ID (HIC | C) *              |                       |                         |
|                     |                  | L                      |                             |                   |                       |                         |
|                     |                  |                        |                             |                   |                       |                         |
| rice Information    |                  |                        |                             |                   |                       |                         |
| icare Provider N    | IPI *            | H                      | lospitalization Dates       |                   |                       |                         |
|                     |                  |                        | То                          |                   |                       |                         |
| inosis Codes        |                  |                        |                             |                   |                       |                         |
|                     |                  |                        |                             |                   |                       |                         |
| gilosis codes ~     |                  |                        |                             |                   |                       |                         |
|                     |                  |                        |                             |                   |                       |                         |
| /e Claim Heade      | r Reset          |                        |                             |                   |                       |                         |
|                     |                  |                        |                             |                   |                       |                         |
|                     |                  |                        |                             |                   |                       |                         |
|                     |                  |                        | 📿 Save claim hea            | ader to continue. |                       |                         |

**NOTE:** An asterisk (\*) beside field numbers indicates required fields. These fields must be completed or the claim is denied. All other fields should be completed as applicable. Two asterisks (\*\*) beside the field number indicates a field is required in specific situations.

#### Claim Header Information

#### **Instructions for completion**

**Note:** Previous instructions for the Claim Header Information apply to CMS-1500 Medicare Part B and Medicare Part C-QMB Professional claim with the addition of two required fields.

Participant Medicare ID (HIC)\* Health Insurance Claim Number Enter the Medicare beneficiary identification number that consists of 9 numbers immediately followed by an alpha suffix.

Medicare Provider NPI\*

Enter the Medicare Provider NPI number used to bill this claim to Medicare.

| Add Detail Line                      |                  |                          |                    |                    |                |        |
|--------------------------------------|------------------|--------------------------|--------------------|--------------------|----------------|--------|
| Detail Line Summary                  |                  |                          |                    |                    |                |        |
| Line # Date of Service               | Place of Service | Procedure Code           | Modifiers          | National Drug Code | Billed Charges | Action |
| Add Detail Line #1                   |                  |                          |                    |                    |                |        |
| Dates of Service *                   |                  | Place of Service *       |                    |                    |                |        |
|                                      | То               |                          |                    | ~                  |                |        |
| Procedure Code *                     |                  | Modifiers                |                    |                    |                |        |
| lational Drug Code                   |                  | Decimal Quantity (99999  | 99.999)            |                    |                |        |
| Diagnosis Code *<br>- Select One - 🗸 |                  | Billed Charges *<br>0.00 |                    | Days/Units Bill    | ed *           |        |
| Paid Amount *<br>0.00                |                  | Performing Provider NP   | •                  |                    |                |        |
| Save Detail Line to Cla              | aim Reset        |                          |                    |                    |                |        |
|                                      |                  | 📿 Save Detail Lii        | ne to Claim to con | tinue.             |                |        |
|                                      |                  | Submit Claim Printer     | Friendly Rese      | at Cancel          |                |        |

#### Add Detail Line Summary

#### Instructions for completion

**Note:** Previous instructions for the Add Detail Line Information apply to CMS-1500 Medicare Part B and Medicare Part C- QMB Professional claim.

Performing Provider NPI\*

Enter the MO HealthNet Provider Identifier (NPI) / Taxonomy code (if necessary) of the Performing Provider for each detail line.

| Other Payers                      |                       |                                  |                  |                             | 8      |
|-----------------------------------|-----------------------|----------------------------------|------------------|-----------------------------|--------|
| Header Summary                    |                       |                                  |                  |                             |        |
| Payer ID                          | Payer Name            | Paid Date                        | Filing Indicator | Paid Amount                 | Action |
| Add/Edit Details                  |                       |                                  |                  |                             |        |
| Filing Indicator *<br>MB-Medicare |                       |                                  | ~                | Payer Responsibility Sequer | v v    |
| Other Payer ID * 1                |                       | Other Payer Nan<br>Medicare Part | ne *<br>3        | Paid Date * 10/01/2015      |        |
| Paid Amount *<br>0.00             |                       | Total Denied Am<br>0.00          | nount *          | Remittance Advice Remark C  | Codes  |
| Payer at Head                     | ler Level             |                                  |                  |                             |        |
| Save Other Payer                  | Data and Manage Codes |                                  |                  |                             |        |
| Save Other Paye                   | er To Claim Reset     |                                  |                  |                             |        |

| Other Payers                                                                                                    |                                                                                                    |                                                         |                     |                            | 8             |
|----------------------------------------------------------------------------------------------------|----------------------------------------------------------------------------------------------------|---------------------------------------------------------|---------------------|----------------------------|---------------|
| Header Summa                                                                                                    | ary                                                                                                    |                                                         |                     |                            |               |
| Payer ID                                                                                                    | Payer Name                                                                                                    | Paid Date                                               | Filing Indicator    | Paid Amount                | Action        |
| Add/Edit Detail                                                                                                    | ils                                                                                                    |                                                         |                     |                            |               |
| AM - Automot<br>BL - Blue Cro<br>CH - Champu<br>CI - Commerc<br>DS - Disability<br>HM - Health N<br>LI - Liability<br>LM - Liability<br>LM - Liability<br>LM - Liability<br>VA - Veteran.<br>WC - Workers<br>Z2 - Mutually<br>09 - Self Pay<br>09 - Self Pay<br>09 - Self Pay<br>10 - Central C<br>11 - Other No<br>12 - Preferred<br>13 - Point of S<br>14 - Exclusive<br>15 - Indemnity<br>16 - Health M<br>MA-Medicare<br>MB-Medicare | bile Medical<br>ss/Blue Shield<br>is<br>cial Insurance Co.<br>y<br>Maintenance Organization<br>Medical<br>ederal Program<br>Administration Plan 2376<br>s Compensation Plan 2376<br>s Compensation Health Cl<br>Defined - Unknown<br>Certification<br>on-Federal Programs<br>d Provider Organization (P<br>Service (POS)<br>e Provider Organization (E<br>y Insurance<br>laint Org Medicare Risk | Refers to Veterans Affairs Plar<br>laim<br>'PO)<br>:PO) | n<br>Friendly_Reset | Payer Responsibility Seque | ence Number * |

#### **Other Payer Attachment \***

#### **Instructions for completion**

**Note:** Previous instructions for the Add Other Payer Header Summary Information apply to CMS-1500 Medicare Part B and Medicare Part C- QMB Professional claim.

Filing Indicator\*

Select the filing indicator that defines the type of other payer. For Crossover claims, at least one Other Payer Header Information form must be completed for Medicare with an **MB** (Medicare Part B) or **16** (Medicare Part C-QMB eligible participants only) in this field.

**Note:** Eligibility benefit of Insurance Type HN **with** QMB indicates Medicare Part C coverage (crossover claim).

**Note:** Eligibility benefit of Insurance Type HN **without** QMB indicates Medicare Part C coverage (coordination of benefits claims).

Paid Date\* Enter the date Medicare payer paid.
Note: Medicare Part B and B of A claims should have at least one group, reason, or adjustment amount at the detail. These claims are paid off of detail only.
Remittance Advice Remark Codes Enter the HIPAA approved X12 remittance remark code reported from this claim on the remittance advice or claim status response received from the other payer.
Payer at Header Level (checkbox) Check the box if the other payer is at the header level.

| Other Payer Det    | ail Summary              |                                |                     |       |
|--------------------|--------------------------|--------------------------------|---------------------|-------|
| Line Item(s)       | Claim Group Code         | Claim Adjustment Reason Code   | Adjustment Amount   | Actio |
| Add / Edit Other   | Payer Detail Information |                                |                     |       |
| Associated Line    | Items *                  |                                |                     |       |
| 1                  |                          |                                |                     |       |
| Claim Group Co     | de *                     | Claim Adjustment Reason Code * | Adjustment Amount * |       |
| CO - Contractual C | Obligations 🗸            | 045                            |                     |       |
| PR - Patient Respo | onsibility 🗸             | 001                            |                     |       |
| PR - Patient Respo | onsibility 🗸             | 002                            |                     |       |
| - Select One -     | ~                        |                                |                     |       |
| Save Codes to O    | ther Payer Reset         |                                |                     |       |

**Note:** If you select a **Group Code**, you must complete the **Reason Code** field and the **Adjustment Amount** field. If you do not have information to enter in these fields, this field should be blank. Adjustment amount of zero is acceptable when appropriate.

#### MEDICARE ONLY

Part B paper remittance advices do not show an adjustment **group code** for the deductible and coinsurance. Enter group code "**PR**" to report the deductible and coinsurance. Part C paper remittance advices do not show adjustment group code for the copay; enter group code "**PR**" to report the copay.

| Claim Adjustment Group Code*  | Enter the HIPAA-approved X12 (Medicare)<br>adjustment <b>group code</b> reported for this claim<br>on the remittance advice.                                                                                                    |
|-------------------------------|----------------------------------------------------------------------------------------------------|
| Claim Adjustment Reason Code* | Part B paper remittance advices do not show<br>adjustment <b>reason</b> code for the deductible and<br>coinsurance. Enter " <b>001</b> " for billing deductible<br>and " <b>002</b> " for coinsurance.<br>Part C paper remittance advices do not show<br>adjustment reason code for the copay. Enter<br>" <b>003</b> " for billing copay. |
| Adjustment Amount*            | Enter the Adjustment Amount(s), including<br>decimals, reported for this claim on the<br>remittance advice or claim status response<br>received from Medicare.<br>The Adjustment Amount(s) is the<br>amount that was NOT paid by Medicare, thus<br>adjusting the reimbursement or covered<br>amount from the submitted charge.            |
|                               | The adjustment amount(s) reflects the<br>difference between the submitted charge and<br>the amount that was paid by Medicare.                                                                                                    |

When multiple adjustments are reported each adjustment amount should be entered as reported.

|                                        | Example:<br>Submitted Charge \$100.00<br>Medicare Paid \$ 70.00                                        |
|----------------------------------------|----------------------------------------------------------------------------------------------------|
|                                        | Adjustment Amt. \$ 30.00                                                                               |
| Save Code to Other Payer               | Select Save Code to Other Payer to save the Group code, Reason Code and Adjustment amount information. |
| Reset / Cancel<br>(Other Payer Detail) | Select Reset/Cancel to clear all entered data from the Other Payer detail form.                        |
| Save Other Payer to Claim              | Select Save Other Payer to claim to save the Other Payer claim dependent attachment.                   |
| Cancel<br>(Other Payer Attachment)     | Select Cancel to clear all unsaved data from the Other Payer Attachment.                               |

**MEDICARE WITH OTHER PAYER (Insurance) -** An Other Payer form must be completed in addition to the Medicare related Other Payer form when there is **another payer** (supplemental insurance) involved.

| Other Payers                           |            |                                 |                  |                                              | Ξ      |
|----------------------------------------|------------|---------------------------------|------------------|----------------------------------------------|--------|
| Header Summary                         |            |                                 |                  |                                              |        |
| Payer ID                               | Payer Name | Paid Date                       | Filing Indicator | Paid Amount                                  | Action |
| Add/Edit Details                       |            |                                 |                  |                                              |        |
| Filing Indicator *                     |            |                                 | ~                | Payer Responsibility Sequen<br>S - Secondary | v v    |
| Other Payer ID *<br>2                  |            | Other Payer Na<br>Other Payer N | me *<br>ame      | Paid Date *                                  |        |
| Paid Amount *<br>0.00                  |            | Total Denied Ar<br>0.00         | nount *          | Remittance Advice Remark C                   | Codes  |
| Payer at Header Level                  |            |                                 |                  |                                              |        |
| Save Other Payer Data and Manage Codes |            |                                 |                  |                                              |        |
| Save Other Payer To Claim Reset        |            |                                 |                  |                                              |        |

| Add/Ed | Add/Edit Group Code, Reason Code, Adjust Amount For This Payer                      |                       |                                |                     |        |
|--------|-------------------------------------------------------------------------------------|-----------------------|--------------------------------|---------------------|--------|
|        | Other Payer Detail Summary                                                          |                       |                                |                     |        |
|        | Line Item(s) Claim Group Code Claim Adjustment Reason Code Adjustment Amount Action |                       |                                |                     | Action |
|        | Add / Edit Other Pay                                                                | er Detail Information |                                |                     |        |
|        | Associated Line Item                                                                | 18 *                  |                                |                     |        |
|        | ✓ 1                                                                                 |                       |                                |                     |        |
|        | Claim Group Code *                                                                  |                       | Claim Adjustment Reason Code * | Adjustment Amount * |        |
|        | OA - Other Adjustments                                                              | <b>v</b>              | 023                            |                     |        |
|        | CO - Contractual Obliga                                                             | tions 🗸               | 045                            |                     |        |
|        | PR - Patient Responsibi                                                             | lity 🗸                | 001                            |                     |        |
|        | PR - Patient Responsibility V 002                                                   |                       |                                |                     |        |
|        | Save Codes to Other Payer Reset                                                     |                       |                                |                     |        |
| Save 0 | Save Other Payer To Claim Reset                                                     |                       |                                |                     |        |

| Claim Adjustment Group Code*  | Enter the HIPAA-approved X12 adjustment<br><b>group code</b> reported for this claim on the<br>remittance advice or claim status response<br>received from the Other Payer.                                                                                                    |  |
|-------------------------------|----------------------------------------------------------------------------------------------------|--|
| Claim Adjustment Reason Code* | When billing supplemental insurance, you must<br>use a <b>group code/reason code</b> such as<br>OA/023 to report the Medicare Paid Amount.<br>Enter the HIPAA codes assigned by the other<br>insurer or determined to be appropriate such<br>as CO/045 to show any amount that was not<br>paid by the insurer. These amounts must be<br>reported for the claim to process. |  |
| Adjustment Amount(s)*         | Enter the adjustment amount(s), including<br>decimals, reported on the HIPAA compliant<br>remittance advice. In the following example<br>\$950.00 is the sum of the adjustment<br>amount(s) for the other payer.                                                                                                    |  |
|                               | Example: Calculation of Other Payer Adjustment<br>Amount billed to Medicare \$2000.00                                                                                                    |  |
|                               | Medicare Paid- \$1000.00                                                                                                    |  |
|                               | \$1000.00                                                                                                    |  |
|                               | Other Payer Paid- \$ 50.00                                                                                                    |  |
|                               | Adjustment Amount \$950.00                                                                                                    |  |
|                               | Payment by MO HealthNet, using the information provided above, and \$110.00 as the deductible amount is shown below.                                                                                                    |  |
|                               | Medicare deductible amount \$110.00<br>Other payer paid- \$ 50.00                                                                                                    |  |
|                               | MO HealthNet payment amt. \$ 60.00                                                                                                    |  |

| ResetISelect Reset to discard Claim Group Codes,<br>Claim Adjustment Reason Codes and Adjustment<br>Amounts which have not previously been saved.Save Other Payer to ClaimSelect Save Other Payer to claim to save the Other<br>Payer claim detail summary.ResetSelect Reset to discard all other payer information<br>entered which has not been previously saved.Cancel<br>(Other Payer Attachment)Select Cancel to clear all unsaved data from the<br>Other Payer Attachment.Submit Claim (tab)Select Printer Friendly to open the claim in a printer<br>friendly PDF format.ResetSelect Reset to discard all of the previously entered<br>medical claim information.Cancel<br>(Other Payer Attachment)Select Cancel to clear all unsaved data from the<br>Other Payer Attachment.Submit Claim (tab)Select Submit Claim to submit the claim.Printer Friendly (tab)Select Reset to discard all of the previously entered<br>medical claim information.CancelSelect Cancel to discard all of the previously entered<br>medical claim information and go back to the Claim<br>Management page. | Save Code to Other Payer           | Select Save Code to Other Payer to save the Group code, Reason Code and Adjustment amount information.                                      |
|----------------------------------------------------------------------------------------------------|------------------------------------|----------------------------------------------------------------------------------------------------|
| Save Other Payer to ClaimSelect Save Other Payer to claim to save the Other<br>Payer claim detail summary.ResetSelect Reset to discard all other payer information<br>entered which has not been previously saved.Cancel<br>(Other Payer Attachment)Select Cancel to clear all unsaved data from the<br>Other Payer Attachment.Submit Claim (tab)Select Submit Claim to submit the claim.Printer Friendly (tab)Select Printer Friendly to open the claim in a printer<br>friendly PDF format.ResetSelect Reset to discard all of the previously entered<br>medical claim information.CancelSelect Cancel to discard all of the previously entered<br>medical claim information and go back to the Claim<br>Management page.                                                                                                    | Reset I<br>(Other Payer Detail)    | Select Reset to discard Claim Group Codes,<br>Claim Adjustment Reason Codes and Adjustment<br>Amounts which have not previously been saved. |
| ResetSelect Reset to discard all other payer information<br>entered which has not been previously saved.Cancel<br>(Other Payer Attachment)Select Cancel to clear all unsaved data from the<br>Other Payer Attachment.Submit Claim (tab)Select Submit Claim to submit the claim.Printer Friendly (tab)Select Printer Friendly to open the claim in a printer<br>friendly PDF format.ResetSelect Reset to discard all of the previously entered<br>medical claim information.CancelSelect Cancel to discard all of the previously entered<br>medical claim information and go back to the Claim<br>Management page.                                                                                                    | Save Other Payer to Claim          | Select Save Other Payer to claim to save the Other Payer claim detail summary.                                                              |
| Cancel<br>(Other Payer Attachment)Select Cancel to clear all unsaved data from the<br>Other Payer Attachment.Submit Claim (tab)Select Submit Claim to submit the claim.Printer Friendly (tab)Select Printer Friendly to open the claim in a printer<br>friendly PDF format.ResetSelect Reset to discard all of the previously entered<br>medical claim information.CancelSelect Cancel to discard all of the previously entered<br>medical claim information and go back to the Claim<br>Management page.                                                                                                    | Reset                              | Select Reset to discard all other payer information entered which has not been previously saved.                                            |
| Submit Claim (tab)Select Submit Claim to submit the claim.Printer Friendly (tab)Select Printer Friendly to open the claim in a printer<br>friendly PDF format.ResetSelect Reset to discard all of the previously entered<br>medical claim information.CancelSelect Cancel to discard all of the previously entered<br>medical claim information and go back to the Claim<br>Management page.                                                                                                    | Cancel<br>(Other Payer Attachment) | Select Cancel to clear all unsaved data from the Other Payer Attachment.                                                                    |
| Printer Friendly (tab)Select Printer Friendly to open the claim in a printer<br>friendly PDF format.ResetSelect Reset to discard all of the previously entered<br>medical claim information.CancelSelect Cancel to discard all of the previously entered<br>medical claim information and go back to the Claim<br>                                                                                                    | Submit Claim (tab)                 | Select Submit Claim to submit the claim.                                                                                                    |
| ResetSelect Reset to discard all of the previously entered<br>medical claim information.CancelSelect Cancel to discard all of the previously entere<br>medical claim information and go back to the Claim<br>Management page.                                                                                                    | Printer Friendly (tab)             | Select Printer Friendly to open the claim in a printer friendly PDF format.                                                                 |
| Cancel Select Cancel to discard all of the previously entere<br>medical claim information and go back to the Claim<br>Management page.                                                                                                    | Reset                              | Select Reset to discard all of the previously entered medical claim information.                                                            |
|                                                                                                    | Cancel                             | Select Cancel to discard all of the previously entered medical claim information and go back to the Claim Management page.                  |

# **CMS-1500 Paper Claim Filing Instructions**

The Centers for Medicare & Medicaid Services (CMS) -1500 (02-12) claim form should be legibly written or filled out electronically. The <u>Behavioral Health Provider Manual</u> <u>Section 15</u> details the paper claim filling requirements.

MO HealthNet Division (MHD) paper claims should be mailed to the following address:

MO HealthNet Division P.O. Box 5600 Jefferson City, MO 65102

**NOTE:** An asterisk (\*) beside field numbers indicates required fields. These fields must be completed or the claim is denied. All other fields should be completed as applicable. Two asterisks (\*\*) beside the field number indicate a field is required in specific situations.

| Field | number and name                      | Instructions for completion                                                                                                    |
|-------|--------------------------------------|----------------------------------------------------------------------------------------------------|
| 1.    | Type of Health Insurance<br>Coverage | Show the type of health insurance coverage applicable to this claim by checking the appropriate box.                                                                                                    |
| 1a.   | Insured's I.D.*                      | Enter the patient's eight-digit MO HealthNet DCN (Departmental Client Number) as shown on the patient's identification card.                                                                                                    |
| 2.    | Patient's Name*                      | Enter last name, first name, middle initial <i>in this order</i> as it appears on the patient's ID card.                                                                                                    |
| 3.    | Patient's Birth Date,<br>Sex         | Enter month, day, and year of birth.<br>Mark appropriate box.                                                                                                    |
| 4.    | Insured's Name**                     | If there is individual or group insurance besides<br>MO HealthNet, enter the name of the primary<br>policyholder. If this field is completed, also<br>complete fields 6, 7, 11, and 13. If no private<br>insurance is involved, leave blank. |
| 5.    | Patient's Address                    | Enter address and telephone number if available.                                                                                                    |

| <u>Field</u> | number and name                                          | Instructions for completion                                                                                                    |
|--------------|----------------------------------------------------------|----------------------------------------------------------------------------------------------------|
| 6.           | Patient Relationship<br>to Insured**                     | Mark appropriate box if there is other insurance. If no private insurance is involved, leave blank.                                                                                                    |
| 7.           | Insured's Address**                                      | Enter the primary policyholder's address; enter policyholder's telephone number, if available. If no private insurance is involved, leave blank.                                                                                              |
| 8.           | Reserved for NUCC Use<br>(National Uniform Claim Committ | Leave Blank.<br>ee)                                                                                                    |
| 9.           | Other Insured's Name**                                   | Enter other insured's full last name, first name,<br>and middle initial of the enrollee in another<br>health plan if it is different from that shown in<br>Field Number 2. If no private insurance is<br>involved leave blank. [See note (1)] |
| 9a.          | Other Insured's Policy or<br>Group Number**              | Enter the secondary policyholder's insurance<br>policy number or group number, if the<br>insurance is through a group such as an<br>employer, union, etc. If no private insurance is<br>involved, leave blank. [See Note (1)]                 |
| 9b.          | Reserved for NUCC Use                                    | Leave Blank                                                                                                    |
| 9c.          | Reserved for NUCC Use                                    | Leave Blank                                                                                                    |
| 9d.          | Insurance Plan Name**                                    | Enter the other insured's insurance plan or program name.                                                                                                    |
|              |                                                          | If the insurance plan denied payment for the service provided, attach a valid denial from the insurance plan.                                                                                                    |
|              |                                                          | If no private insurance is involved, leave blank.<br>[See Note (1)]                                                                                                    |
| 10a1         | I0c. Is Condition<br>Related to:**                       | If services on the claim are related to patient's<br>employment, auto accident or other<br>accident, mark the appropriate box. If the<br>services are not related to an accident,<br>leave blank. [See Note (1)]                              |

#### Section 2

#### Field number and name

- 10d. Claim Codes (Designated by NUCC)
- 11. Insured's Group Policy or FECA Number\*\*
- 11a. Insured's Date of Birth, Sex\*\*
- 11b. Other Claim ID\*\* (Designated by NUCC)
- 11c. Insurance Plan Name or Program Name\*\*
- 11d. Other Health Benefit Plan\*\*
- 12. Patient's or Authorized Person's Signature
- 13. Insured's or Authorized Person's Signature\*\*

Leave Blank.

Instructions for completion

Enter the primary policyholder's insurance policy number or group number, if the insurance is through a group, such as an employer, union, etc. If no private insurance is

involved, leave blank. [See Note (1)]

Enter primary policyholder's date of birth and mark the appropriate box reflecting the sex of the primary policyholder. If no private insurance is involved, leave blank. [See Note (1)]

Enter the "Other Claim ID". Applicable claim identifiers are designated by the NUCC.

Enter the primary policyholder's insurance plan name.

If the insurance plan denied payment for the service provided, attach a valid denial from the insurance plan. [See Note (1)]

Indicate whether the patient has a secondary health insurance plan; if so, complete Field 9, 9a and 9d with the secondary insurance information. If no private insurance is involved, leave blank. [See Note (1)]

Leave blank.

This field should be completed only when the patient has another health insurance policy. Obtain the policyholder's or authorized person's signature for assignment of benefits. The signature is necessary to ensure the insurance plan pays any benefits directly to the provider of MO HealthNet. Payment may otherwise be issued to the policyholder requiring the provider to collect insurance

| Field number and name |        | number and name                                 | Instructions for completion                                                                                                    |  |
|-----------------------|--------|-------------------------------------------------|----------------------------------------------------------------------------------------------------|--|
|                       |        |                                                 | benefits from the policyholder.                                                                                                    |  |
|                       | 14.    | Date of Current Illness, Injury or Pregnancy**  | This field is required when billing global prenatal and delivery services.<br>The date should reflect the last menstrual period (LMP).                                                                                                    |  |
|                       | 15.    | Other Date                                      | Leave blank.                                                                                                    |  |
|                       | 16.    | Dates Patient Unable to Work                    | Leave blank.                                                                                                    |  |
|                       | 17.    | Name of Referring Provider<br>or Other Source** | Enter the name of the referring provider or<br>other source. If multiple providers are<br>involved, enter one provider using the following<br>priority order: 1) referring provider; 2) ordering<br>provider; 3) supervising provider.                                                                                                    |  |
|                       |        |                                                 | This field is required for independent<br>laboratories and independent radiology groups<br>and physicians with a specialty of "30"<br>(radiology/radiation therapy).                                                                                                    |  |
|                       | 17a.   | Other ID Number**                               | The qualifier indicating what the number<br>represents is reported in the qualifier field to<br>the immediate right of 17a.<br>The NUCC defines the following qualifiers used<br>in 5010A1:<br>OB State License Number<br>1G Provider UPIN Number<br>G2 Provider Commercial Number<br>LU Location Number (This qualifier is used for<br>Supervising Provider only.) |  |
|                       |        |                                                 | This field is required for independent<br>laboratories and independent radiology groups<br>and providers with a specialty of "30"<br>(radiology/radiation therapy).                                                                                                    |  |
|                       | 17b. I | National Provider Identifier**                  | Enter the National Provider Identifier (NPI) number of the referring, ordering or supervising provider.                                                                                                    |  |

| Field | number and name                                   | Instructions for completion                                                                                                    |
|-------|---------------------------------------------------|----------------------------------------------------------------------------------------------------|
| 18.   | Hospitalization Dates**                           | If the services on the claim were provided in an inpatient hospital setting, enter the admit date. This field is required when the service is performed on an inpatient basis.                                                                                                    |
| 19.   | Additional Claim Information (Designated by NUCC) | Providers may use this field for additional remarks/descriptions.                                                                                                    |
| 20.   | Outside Lab**                                     | If billing for laboratory charges, mark the appropriate box. The referring physician may <b>not</b> bill for lab work that was referred out.                                                                                                    |
| 21.   | Diagnosis*                                        | Relate lines A- L to the lines of service in 24E<br>by the letter of the line. Use the highest level of<br>specificity. Do not provide narrative description<br>in this field. Enter the diagnosis in the same<br>order on all pages of claims with multiple lines.<br>The International Classification of Diseases<br>(ICD) indicator is not used. |
| 22.   | Resubmission Code**                               | For timely filing purposes, if this is a<br>resubmitted claim, enter the Internal Control<br>Number (ICN) of the previous related claim or<br>attach a copy of the original Remittance Advice<br>indicating the claim was initially submitted<br>timely.                                                                                            |
| 23.   | Prior Authorization Number                        | Leave blank.                                                                                                    |
| 24a.  | Date of Service*                                  | Enter the date of service under "from" in<br>month/day/year format using the six digit<br>format in the unshaded area of the field. All<br>line items must have a from date. A "to" date of<br>service is required when billing on a single line<br>for subsequent physician hospital visits on<br>consecutive days.                                |
|       |                                                   | The six service lines have been divided to<br>accommodate submission of both the NPI and<br>another/proprietary identifier during the NPI<br>transition and to accommodate the submission<br>of supplemental information to support the<br>billed service. The top area of the service lines<br>is shaded and is the location for reporting         |

| Field | number and name         | Instructions for completion                                                                                                    |
|-------|-------------------------|----------------------------------------------------------------------------------------------------|
|       |                         | supplemental information. It is <b>not</b> intended to allow the billing of 12 lines of service.                                                                                                    |
| 24b.  | Place of Service*       | Enter the appropriate place of service code in the unshaded area of the field.                                                                                                    |
| 24c.  | EMG-Emergency**         | Enter a Y in the unshaded area of the field if this is an emergency. If this is not an emergency, leave this field blank.                                                                                             |
| 24d.  | Procedure Code*         | Enter the appropriate CPT or HCPCS code<br>and applicable modifier(s), if any,<br>corresponding to the service rendered in the<br>unshaded area of the field. (Field 19 may be<br>used for remarks or descriptions.)  |
| 24e.  | Diagnosis Pointer*      | Enter A, B, C, D or the actual diagnosis code(s) from field 21 in the unshaded area of the field.                                                                                                    |
| 24f.  | Charges*                | Enter the provider's usual and customary<br>charge for each line item in the unshaded area<br>of the field. This should be the total charge if<br>multiple days or units are shown.                                   |
| 24g.  | Days or Units*          | Enter the number of days or units of service provided for each detail line in the unshaded area of this field. The system automatically plugs a "1" if the field is left blank.                                       |
|       |                         | <u>Consecutive visits</u> —Subsequent hospital visits<br>may be billed on one line if they occur on<br>consecutive days. The days/units must reflect<br>the total number of days shown in field 24a.                  |
| 24h.  | EPSDT/Family Planning** | If the service is an EPSDT/HCY screening<br>service or referral, enter "E." If the service is<br>family planning related, enter "F." If the service<br>is both an EPSDT/HCY and Family Planning<br>service enter "B." |

| <u>Field</u> | number and name                            | Instructions for completion                                                                                                    |
|--------------|--------------------------------------------|----------------------------------------------------------------------------------------------------|
| 24L.         | ID Qualifier**                             | Enter in the shaded area of 24L the qualifier identifying if the number is a non-NPI. The other ID number of the rendering provider should be reported in 24J in the shades area.                                                 |
| 24j.         | Rendering Provider ID**                    | The individual rendering the service is reported in this field.                                                                                                    |
|              |                                            | Enter the NPI number of the provider in the unshaded area of the field.                                                                                                    |
|              |                                            | This field is required for a clinic, radiology, teaching institution or a group practice only.                                                                                                    |
| 25.          | Federal Tax ID Number                      | Leave blank.                                                                                                    |
| 26.          | Patient Account Number                     | For the provider's own information, a maximum of 12 alpha and/or numeric characters may be entered here.                                                                                                    |
| 27.          | Assignment                                 | Leave Blank.                                                                                                    |
| 28.          | Total Charge*                              | Enter the sum of the line item charges.                                                                                                    |
| 29.          | Amount Paid                                | Enter the total amount received by all other<br>insurance resources. <b>Previous MO HealthNet</b><br><b>payments, Medicare payments, cost</b><br><b>sharing and co-pay amounts are not to be</b><br><b>entered in this field.</b> |
| 30.          | Reserved for NUCC Use                      | Leave Blank.                                                                                                    |
| 31.          | Provider Signature                         | Leave Blank.                                                                                                    |
| 32.          | Service Facility Location<br>Information** | If the services were rendered in a facility other<br>than the home or office, enter the name and<br>location of the facility.                                                                                                    |
|              |                                            | This field is required when the place of service is other than home or office.                                                                                                    |

| Field number and name                  | Instructions for completion                                                                                  |  |  |  |  |  |
|----------------------------------------|----------------------------------------------------------------------------------------------------|--|--|--|--|--|
| 32a. NPI Number**                      | Enter the NPI number of the service facili location reported in field 32.                                    |  |  |  |  |  |
| 32b. Other ID Number**                 | Enter number.                                                                                                |  |  |  |  |  |
| 33. Provider Name/ Number<br>/Address* | Affix the billing provider label or write or type the information <b>exactly</b> as it appears on the label. |  |  |  |  |  |
| 33a. NPI Number*                       | Enter the NPI number of the billing provider listed in field 33.                                             |  |  |  |  |  |
| 33b. Other ID Number**                 | Enter number.                                                                                                |  |  |  |  |  |

- \* These fields are mandatory on all CMS-1500 claim forms.
- \*\* These fields are mandatory only in specific situations as described.
- (1) NOTE: This field is for private insurance information only. If no private insurance is involved, **leave blank**. If Medicare, MO HealthNet, employers name or other information appears in this field, the claim will deny. See Section 5 of the MO HealthNet *Provider's Manual* for further TPL (Third Party Liability) information.

| EALTH INSURANCE CLAIM F                                                                                                    | CRM<br>I (Liot) whe |                                     |                                                                                                    |                                                                                                    |                  |                            |                  |                                      |               |
|----------------------------------------------------------------------------------------------------|---------------------|-------------------------------------|----------------------------------------------------------------------------------------------------|----------------------------------------------------------------------------------------------------|------------------|----------------------------|------------------|--------------------------------------|---------------|
| PICA                                                                                                    |                     |                                     |                                                                                                    |                                                                                                    |                  |                            |                  |                                      | MOA           |
|                                                                                                    |                     |                                     | ···· 🖂 🕅                                                                                                    |                                                                                                    | 1a. DELEVENTE LI |                            |                  | Car Pages                            | n in Hyper 1) |
| PATENT'S MALE (Last Name, Fiel Rame, Middle Irille                                                                                                    | •                   | A PATERT R                          |                                                                                                    |                                                                                                    | 4. MILITERTINA   | AE ( Lad Plan              | ra, Filmit Marsa | , MARINE MARINE                      | <u> </u>      |
| . PETTERT ANTIPATION AND                                                                                                    |                     |                                     |                                                                                                    | F                                                                                                    | 7. MARINE AN     |                            |                  |                                      |               |
|                                                                                                    |                     | 8-2 See                             |                                                                                                    | Oiker .                                                                                                    |                  |                            |                  |                                      |               |
| ALLA                                                                                                    |                     | A. PARAMETERS P                     | CHINESO LINE                                                                                                    |                                                                                                    |                  |                            |                  |                                      | <b>SUME</b>   |
| ar Otas Talarnidae (adult /                                                                                                    | Pie Cedit           |                                     |                                                                                                    |                                                                                                    | 28 DOCE          |                            | TELETHOR         | WE passing Arm                       | (Date)        |
| ( )                                                                                                    |                     |                                     |                                                                                                    |                                                                                                    |                  |                            |                  | )                                    |               |
| n. 2019 de la constanta de la constante de la constante de la constante de la constante de la constante de la c                                                                                                    |                     |                                     |                                                                                                    | TED TO                                                                                                    | IL PELODER       |                            | P CHI FEGURE     |                                      |               |
| LOTHER MANAGER POLICY OR GROUP MANAGER                                                                                                    |                     | 4.BITLOWER                          | The Connection Provide                                                                                                    |                                                                                                    | - HELPERSON      | Ro. MA                     |                  |                                      |               |
|                                                                                                    |                     | LAUTO ACCES                         |                                                                                                    |                                                                                                    | N. CTHINGLAM     | D (Decigrada               | NUMBER OF        |                                      | - ا           |
|                                                                                                    |                     |                                     | THE                                                                                                    |                                                                                                    |                  |                            |                  |                                      |               |
| NUMBER OF DESIGN OF DESIGNO OF DESIGNO OF DESIGNO OF DESIGNO OF DESIGNO OF DESIGNO OF DESIGNO OF DESIGNO OF DESIGNO OF DESIGNO OF DESIGNO OF DESIGNO OF DESIGNO OF DESIGNO OF DE |                     | * OTHER ADD                         |                                                                                                    |                                                                                                    | * INSURANCE M    |                            | PROFILE          |                                      |               |
| L NEURANDE FLAN NAME OR PROGRAMMING                                                                                                    |                     | 101.0.000                           | and (Designation) by                                                                                                    | 600                                                                                                    |                  |                            | H DEBATT P       | L/80                                 |               |
|                                                                                                    |                     |                                     | In the second second se |                                                                                                    |                  |                            | Vype, empiri     | ale Rome D. So.<br>In Design T. Date | alt.          |
| <ol> <li>MATERING OR ANTI-COREE PERSON STRUCTURE<br/>to prove this data. I also require payment of province</li> </ol>                                                                                                    | i adress fo         | the regard or to free               | ad er eller istenad<br>afgeste som för                                                                                                    | a second second s | Support of the   | desi persila<br>Indi sebut | in the wednesd   | متاذينا أعدو                         | r angeler ter |
| haire.                                                                                                    |                     |                                     |                                                                                                    |                                                                                                    |                  |                            |                  |                                      |               |
| A CALL OF COMPANY STREET, STORY OF MERSION                                                                                                    | CY FLATS   18.1     | THERDATE                            |                                                                                                    |                                                                                                    | 19. DATES PARE   | IT LOWALE                  | (Inclusion)      | CARGON DES                           | (Contract)    |
|                                                                                                    |                     | ¥ 1                                 |                                                                                                    |                                                                                                    | FROM             |                            | TT               |                                      | "             |
|                                                                                                    | 12                  |                                     |                                                                                                    |                                                                                                    | THE R. LEWIS     | Barrad                     | T COLORING       |                                      |               |
| IL ACOMONIE OLANI MPONIERICH (Derignet al ly H                                                                                                    | nedł                |                                     |                                                                                                    |                                                                                                    | IS OTHER LIE     |                            | 51               |                                      |               |
| N. CHARGE CANATONE OF LUNISH ON BLUW N                                                                                                    | alate A.L. to sure  | en len beien (sil                   | EDIN                                                                                                    |                                                                                                    |                  |                            | -                |                                      |               |
|                                                                                                    | ¢.L                 |                                     | D. L                                                                                                    |                                                                                                    |                  |                            | Creative.        |                                      |               |
|                                                                                                    | 0.L                 |                                     | н <u>н</u>                                                                                                    |                                                                                                    |                  |                            |                  |                                      |               |
| N. A. CATEGO CE GENNICE D. C.                                                                                                    |                     | NAMES, STOCKER<br>In Unional Cloury | S, CR. BUTTLES                                                                                                    | E                                                                                                    | F.               | -                          |                  |                                      | L             |
| N 10 11 NN 10 17 AND 1                                                                                                    | n cristi            | 06                                  | 1000                                                                                                    | PORTER                                                                                                    | 2010/000         |                            | 75 04            | Phot                                 |               |
|                                                                                                    |                     |                                     |                                                                                                    |                                                                                                    |                  |                            |                  |                                      |               |
|                                                                                                    | 1                   | 1.1                                 |                                                                                                    |                                                                                                    |                  |                            |                  |                                      |               |
|                                                                                                    |                     |                                     | i                                                                                                    |                                                                                                    |                  |                            |                  |                                      |               |
|                                                                                                    |                     |                                     |                                                                                                    |                                                                                                    |                  |                            |                  |                                      |               |
|                                                                                                    |                     |                                     |                                                                                                    |                                                                                                    |                  |                            | MPI              |                                      |               |
|                                                                                                    | 1                   | 1                                   |                                                                                                    |                                                                                                    |                  |                            |                  |                                      |               |
|                                                                                                    |                     |                                     |                                                                                                    | -                                                                                                    |                  |                            | I MEPI           |                                      |               |
|                                                                                                    |                     |                                     |                                                                                                    |                                                                                                    |                  |                            | 1991             | 1                                    |               |
|                                                                                                    | III. PATENTEA       | CARGARY NO.                         | VER                                                                                                    | 100                                                                                                    | 2                |                            | LANKSON P        | ==3  36.Ri<br>                       |               |
|                                                                                                    | -                   | CLITY LOCATION                      | INFORMATION.                                                                                                    |                                                                                                    | a. HUNG PAC      | CON SPO                    | IPHe (           | <u>')</u>                            |               |
| <ol> <li>Deservative of Period Care Care Barrell, Da<br/>Bella, Lander, Deservative Care Care Care Care<br/>of Society Text (See Statements on the reserva-<br/>oggy) in the bill and are made a part Provide, 3</li> </ol>                                                                                                    |                     |                                     |                                                                                                    |                                                                                                    |                  |                            |                  |                                      |               |